# 1 产品概述

# 1.1 产品规格

| 系统          |                                                                  |
|-------------|------------------------------------------------------------------|
| 处理器         | Intel® Bay Trail Celeron® J1900 processor (2.00 GHz)             |
| 内存          | 1 x DDR3L 1333 MHz SO-DIMM Slot, up to 8GB                       |
| 国<br>W      | Intel® HD Graphics for Intel Atom® Processor Z3700 Series, dual  |
| 图形          | display                                                          |
| 存储          | 1 x mSATA SSD slot                                               |
| 操作系统        | Windows 7/8/10, Linux                                            |
| 看门狗定时器      | Programmable 255 levels timer interval, from 1~255 sec/min       |
| 外部接口        |                                                                  |
| 网口          | 2 x RJ45 Intel® i211AT GbE (10/100/1000 Mbps)                    |
| 显示          | 1 x VGA: max resolution up to 2560 x 1600@60Hz                   |
| <b>#</b> -1 | 1 x RS232/422/485                                                |
| 串凵          | 1 x RS232                                                        |
|             | 3 x USB 2.0 (USB SRpro supported)                                |
| 030         | 1 x USB 3.0 (USB SRpro supported                                 |
|             | 1 x Power LED (Green for Power-on, Blink for Sleep mode, Off for |
| 指示灯         | Power-off)                                                       |
|             | 1 x HDD LED (Red blink for Data read or write)                   |
| 内部接口        |                                                                  |
| 扩展接口        | 1 x Mini-PCle Slot (PCle / SATA signal supported) <sup>[1]</sup> |
| 环境          |                                                                  |
| 操作温度        | -10°C ~ 60°C(SSD), 0°C ~ 40°C(HDD)                               |
| 存储温度        | -40°C ~ 85°C                                                     |
| 湿度          | 5% ~ 95%, 非凝结状态 Non-condensing                                   |

| 振动        | SSD: 5~500Hz, 2Grms operation     |
|-----------|-----------------------------------|
| +n +=*\++ | Operation: 10G@11ms               |
| 们仍现代中古    | Non-operation: 30G@11ms           |
| 电源        |                                   |
| 电源输入      | 9~36V DC, 2-pin phoenix connector |
| 机构        |                                   |
| 外观        | 铝合金 Aluminum Alloy                |
| 安装方式      | DIN-Rail(optional),               |
| 尺寸        | 230 x 120 x 50 mm                 |
| 重量        | 0.8kg                             |
| 认证        |                                   |
| 安规认证      | ссс                               |

备注:

<sup>[1]</sup> SATA 信号与 M.2 2242 共用,已经使用了 m.2 SSD,那么 mini-PCIe 上无法再接 mSATA

## 1.2 机构尺寸

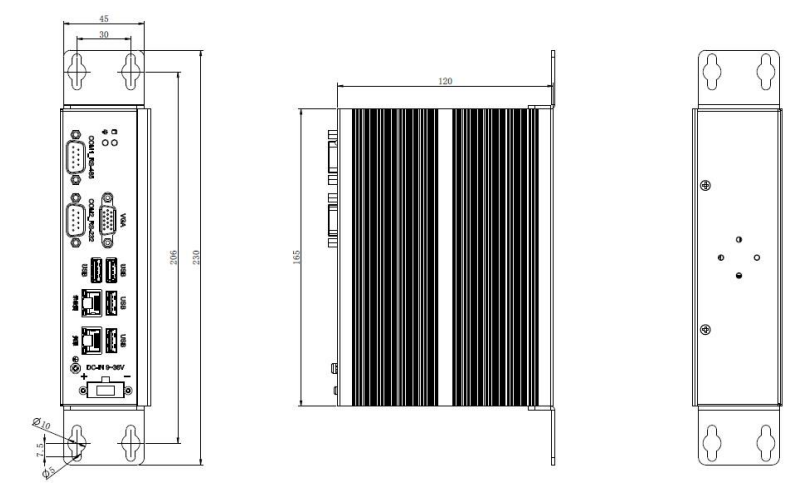

图 1.2-1 机构尺寸图

### 1.3 配置说明

| 配置  | 产品简述              |
|-----|-------------------|
| NRC | J1900 掌上型嵌入式无风扇系统 |

### 1.4 装箱清单

| 产品   | 描述                 | 数量 (单位: 个) |
|------|--------------------|------------|
| 附件盒  | 2Pin 电源端子/导热片/螺丝若干 | 1          |
| 使用手册 | 用户使用手册             | 1          |

## 2 外部 I/O 接口介绍

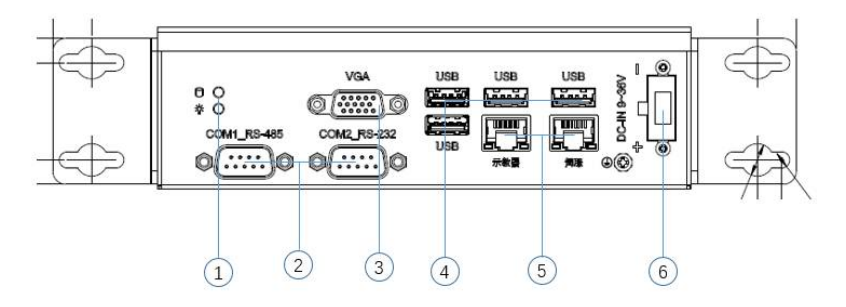

图 2.1 前 I/0 面板

| 序号 | 名称          | 序号 | 名称          |
|----|-------------|----|-------------|
| 1  | 电源及 HDD 指示灯 | 4  | USB         |
| 2  | СОМ         | 5  | LAN         |
| 3  | VGA         | 6  | 9-36V DC-IN |

## 2.1 DC-IN 电源输入

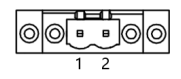

图 2.1-1 DC-IN 接口

| 针脚 | 定义     | 针脚 | 定义  |
|----|--------|----|-----|
| 1  | +9~36V | 2  | GND |

### 2.2 HDMI/VGA 显示接口

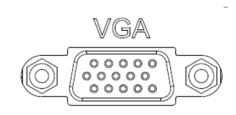

#### 图 2.2-1 VGA 接口

| 显示接口 | 最大分辨率            |
|------|------------------|
| VGA  | 2560 x 1600@60Hz |

## 2.3 串口 (COM1/COM2)

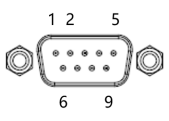

图 2.3-1 COM 接口

| 针脚 | RS232 定义 | RS422 定义 | RS485 定义 |
|----|----------|----------|----------|
| 1  | DCD      | Tx-      | Data-    |
| 2  | RXD      | Tx+      | Data+    |
| 3  | TXD      | Rx+      | NC       |
| 4  | DTR      | Rx-      | NC       |
| 5  | GND      | GND      | GND      |
| 6  | DSR      | -        | -        |
| 7  | RTS      | -        | -        |
| 8  | CTS      | -        | -        |
| 9  | RI       | -        | -        |

2.4 USB 接口

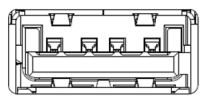

图 2.4-1 USB 接口

| USB 总线版本 | 理论最大速度          | 速率称号                 | 最大电压/电流  |
|----------|-----------------|----------------------|----------|
| USB2.0   | 480Mbps(60MB/S) | 高速(High-Speed)       | 5V/500mA |
| USB3.0   | 5Gbps(500MB/S)  | 超高速(Super-Speed USB) | 5V/900mA |

### 2.5 网口

支持 2 个 10/100/1000Mbps 自适应网口, 网口指示灯定义如下:

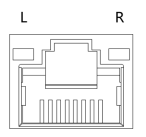

图 2.5-1 网络接口

| 指示灯 | 功能定义    | 指示状态         |
|-----|---------|--------------|
|     | 网络工作指示灯 | Off: 未工作     |
| L   |         | 绿色:工作        |
| R   | 网口速率指示灯 | Off: 10Mbps  |
|     |         | 绿色: 100Mbps  |
|     |         | 橙色: 1000Mbps |

2.6 状态指示灯

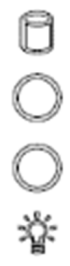

| 图 2.6-1 状态 | 指示灯 |
|------------|-----|
|------------|-----|

| 指示灯标识 | 功能定义      | 指示状态           |
|-------|-----------|----------------|
| 8     | SSD/硬盘指示灯 | 绿色: SSD/硬盘数据读写 |
|       |           | Off:关机或系统进入休眠  |
|       | 电源状态指示灯   | 红色常亮:系统上电      |
|       |           | 红色闪烁:S3 睡眠     |

## 3内部 IO 接口/连接器/跳线

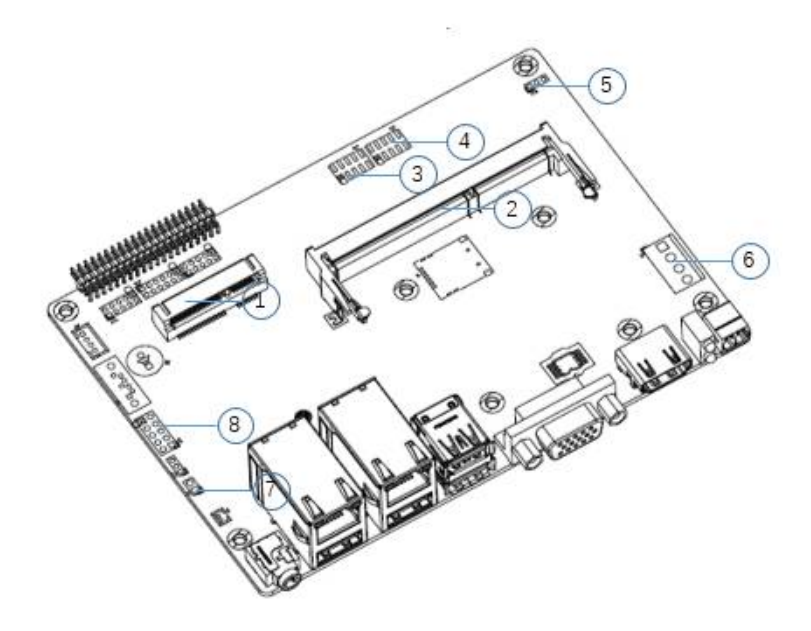

图 3.1 正面内部接口及连接器

| 序号 | 名称                                   | PCB 丝印位号  |
|----|--------------------------------------|-----------|
| 1  | Mini-PCle Wi-Fi/4G 模块/CAN 卡/mSATA 插槽 | MINIPCIE1 |

| 2 | DDR3L SO-DIMM 插槽                         | DIMM2  |
|---|------------------------------------------|--------|
| 3 | COM2 Pin Head                            | JCOM2  |
| 4 | COM1 Pin Head                            | JCOM1  |
| 5 | 上电自启跳线                                   | JP23   |
| 6 | 9-36 电源输入接口                              | JPWR1  |
| 7 | Clear CMOS 跳线                            | JCMOS1 |
| 8 | Function Reset、LED、Power Button Pin Head | JFP1   |

3.1 Clear CMOS 跳线(JCOMS1)

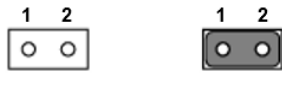

open

closed

图 3.1-1 JCOMS1 Pin head

| 跳线名称   | 跳线     | 功能          |  |
|--------|--------|-------------|--|
| JCOMS1 | Closed | Clear CMOS  |  |
|        | Open   | Normal (默认) |  |

### 3.2 AT/ATX 模式选择跳线(JP23)

支持两种上电开机模式,分别为:AT模式和ATX模式。

当选择 AT 模式时,系统接入电源后会自动开机;

当选择 ATX 模式时,系统接入电源后需要按下开机按钮系统才会开机。

AT/ATX 模式可以通过跳线或 BIOS 选项来设置。BIOS 设置请参考<mark>第</mark> 5.3.2 章节, 跳线设置请参 考如下设置。

| $\triangleright$ | 0 | 0 |
|------------------|---|---|
| 1                | 2 | 3 |

图 3.2-1 JP23 Pin head

| 跳线丝印位号 | 跳线选择    | 功能                         |  |
|--------|---------|----------------------------|--|
|        | 1-2(默认) | ATX 模式 (按 power button 启动) |  |
| JP23   | 2-3     | AT 模式 (上电自启)               |  |

3.3 串口(JCOM1/JCOM2)

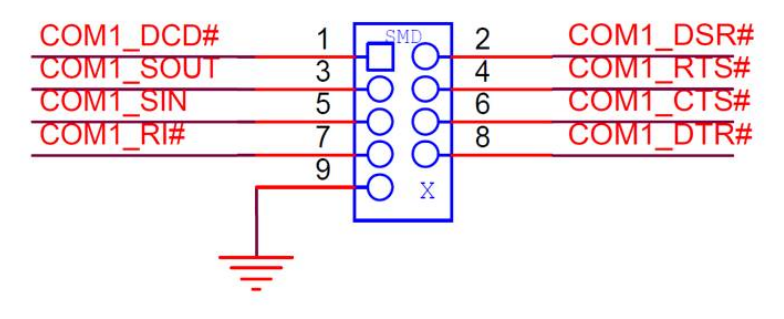

#### 图 3.4-1 JCOM1/JCOM2 Pin head

| 针脚 | RS232 定义 | RS422 定义 | RS485 定义 |
|----|----------|----------|----------|
| 1  | DCD      | Tx-      | Data-    |
| 2  | RXD      | Tx+      | Data+    |
| 3  | TXD      | Rx+      | NC       |
| 4  | DTR      | Rx-      | NC       |
| 5  | GND      | GND      | GND      |
| 6  | DSR      | -        | -        |
| 7  | RTS      | -        | -        |
| 8  | СТЅ      | -        | -        |
| 9  | RI       | -        | -        |

4基础型产品安装方式

4.1 整机拆装

- 1. 拆除底板 5 颗螺丝,拆装步骤如 1-1~5
- 2. 拆除前面板 2 颗螺丝,拆装步骤如 3-1~2
- 3. 拆除主板 6 颗螺丝,拆装步骤如 2-1~6

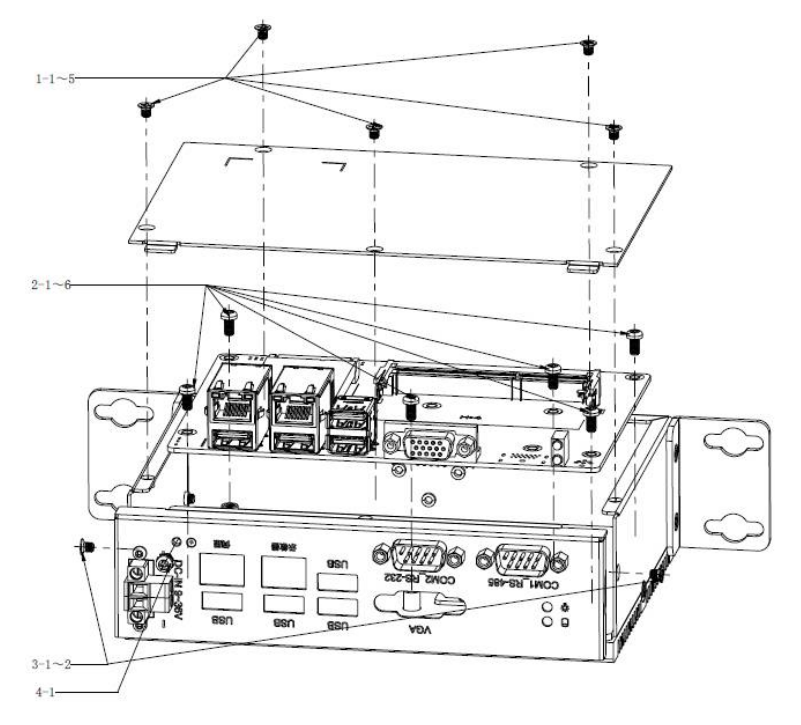

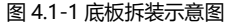

### 4.2 内存条/mSATA/WIFI/CAN卡/4G模组

- 1. 拆除底板 5 颗螺丝, 移除底盖, 如图 4.1-1 步骤 1-1~5
- 2. 内存槽插入/移除内存

 MINI-PCIE 接口插入/移除 MSATA/WIFI/CAN 卡/4G 模组,使用 L 头 M2\*3 螺丝锁附, 如图 4.2-1

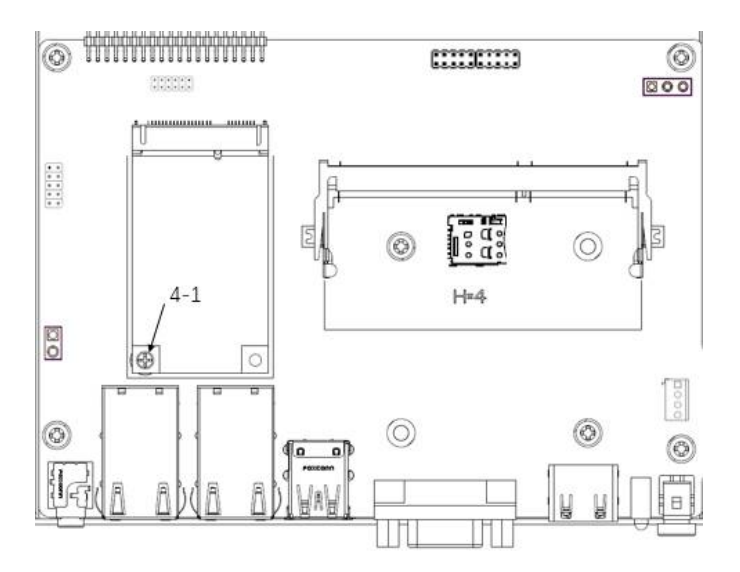

图 4.2-1 MINI-PCIE 安装示意图

# 5 BIOS setup 设置 BIOS Hot-Key 说明

| Hot-Key                               | 功能定义              | 使用说明              |
|---------------------------------------|-------------------|-------------------|
| <del></del>                           | 进入 BIOS Setup 界面  | 系统上电开机后           |
| <f7></f7>                             | 调用 BIOS 快速启动项选择菜单 | 系统上电开机后           |
| <ctrl>+<alt>+<del></del></alt></ctrl> | 重启系统              | 系统上电开机后           |
| $< \leftarrow > < \rightarrow >$      | BIOS 页面选择         | 进入 BIOS setup 界面后 |
| < ↑ >< ↓ >                            | BIOS item 选择      | 进入 BIOS setup 界面后 |

| <enter></enter> | 确认选择             | 进入 BIOS setup 界面后 |
|-----------------|------------------|-------------------|
| <f3></f3>       | Load defaults    | 进入 BIOS setup 界面后 |
| <f4></f4>       | 保存设置并退出          | 进入 BIOS setup 界面后 |
| ESC             | 退出 BIOS setup 界面 | 进入 BIOS setup 界面后 |

### 5.1 Main 界面

Main 界面是您进入 BIOS 设置实用程序时看到的第一个界面,可用来查看 BIOS 版本, CPU 和内存等基本信息,及设定系统日期及系统时间。

| Aptio Setup Utility –<br>Main Advanced Chipset Security               | Copyright (C) 2020 American<br>Boot Save & Exit | Megatrends, Inc.                                                 |
|-----------------------------------------------------------------------|-------------------------------------------------|------------------------------------------------------------------|
| BIOS Information<br>BIOS Model<br>BIOS Version<br>Build Date and Time | CEB-J193-W110<br>R04<br>11/24/2020 14:59:19     | Set the Date. Use Tab to<br>switch between Date elements.        |
| CPU Configuration<br>Intel(R) Celeron(R) CPU J1900 @ 1.9              | 9GHz                                            |                                                                  |
| Memory Information<br>Total Memory                                    | 4096 MB (DDR3L)                                 |                                                                  |
| To tal Homory                                                         |                                                 |                                                                  |
| System Date<br>System Time                                            | [Wed 03/17/2021]<br>[10:45:28]                  | ↔: Select Screen<br>†↓: Select Item<br>Enter: Select             |
|                                                                       |                                                 | +/−: Change Opt.<br>F1: General Help                             |
|                                                                       |                                                 | F2: Previous Values<br>F3: Optimized Defaults<br>F4: Save & Exit |
|                                                                       |                                                 | ESC: Exit                                                        |
|                                                                       |                                                 |                                                                  |
| Version 2 18 1263 C                                                   | opuright (C) 2020 American M                    | evatrends Inc                                                    |

■ 系统日期和时间设置

开机,按 Del 键进入 BIOS Setup,默认进入 Main 界面(如上图)。选择 System Date 或 System Time 可以修改系统日期和系统时间。系统日期的格式为"月/日/年"。系统时间为 24 小时制,格式为"时:分:秒"。按"+","-"和数字键修改数值。按 Enter 键在时/分/秒 或月/日/年之间切换。设置完成后,按 F4 保存设置。

5.2 Advanced 界面

Advanced 界面包含如下高阶设置

| Aptio Setup Utility – Copyright (C) 2020 American<br>Main Advanced Chipset Security Boot Save & Exit                                                                                                    | Megatrends, Inc.                                                                                                    |
|----------------------------------------------------------------------------------------------------|----------------------------------------------------------------------------------------------------|
| <ul> <li>ACPI Settings</li> <li>RTC Wake Settings</li> <li>Super IO Configuration</li> <li>HW Monitor</li> <li>CPU Configuration</li> <li>PPM Configuration</li> <li>IDE Configuration</li> <li>OS Configuration</li> <li>Platform Trust Technology</li> <li>GPIO Function</li> </ul> | System Super IO Chip<br>Parameters.                                                                                                    |
|                                                                                                    | <pre>##: Select Screen f4: Select Item Enter: Select +/-: Change Opt. F1: General Help F2: Previous Values F3: Optimized Defaults F4: Save &amp; Exit ESC: Exit</pre> |

#### 5.2.1 COM 设置

进入 Advanced 界面,依次选择 Super IO Configuration->COM Port X Configuration->COM Mode Select,可以选择 RS232、RS422、RS485 进行 COM 模式的设 定,设置完成后,按 F4 保存退出,系统重启后生效。

5.2.2 系统 OS 设置

进入 Advanced 界面,依次选择 OS Configuration-> OS Selection,根据您使用的系统 在 BIOS 里进行 OS 的设定,选择 Win7, Win8.X 或 Linux.设置完成后,按 F4 保存退出,系统 重启后生效。

5.2.3 关机 / 休眠状态下的 USB 电源设置

进入 Advanced 界面,依次选择 OS Configuration-> USB Power in S4/S5,可以根据实际应用需要对关机/休眠状态下的 USB 电源进行设定,选择 Enabled 或 Disabled 来对应开启或关闭.设置完成后,按 F4 保存退出,系统重启后生效。

5.2.4 GPIO 设置

进入 Advanced 界面, 依次选择 GPIO Function-> Change GPIO Function,选择 Enable 后,可以设定单个 GPIO Pin 为 GPI 或 GPO-High 或者 GPO-Low,设置完成后,按 F4 保存退 出,系统重启后生效。

5.2.5 定时开机

进入 Advanced 界面, 依次选择 RTC Wake Settings->Wake system with Fixed Time, 选择 Enabled 后,可设置固定日期/时间开机。

5.3 Chipset 界面

Chipset 界面包含如下 Chipset 相关设置

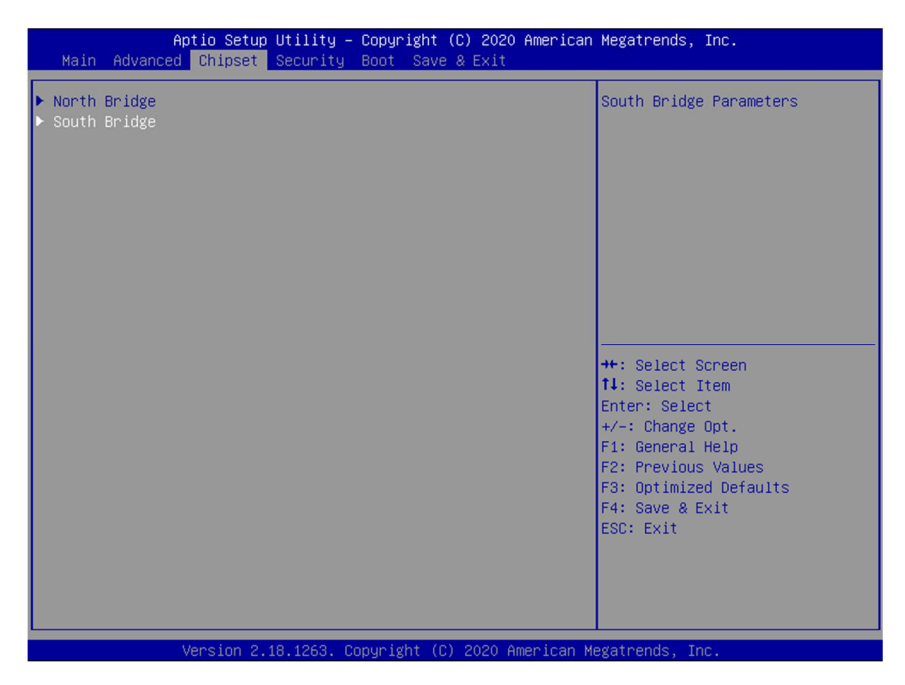

5.3.1显示设置

进入 Chipset 界面,依次选择 North Bridge-> LCD Control,可以设定单显或双显,LCD 屏的分辨率/位数等相关显示参数。设置完成后,按 F4 保存退出,系统重启后生效。

5.3.2 设置上电自启 (AT/ATX 模式)

进入 Chipset 界面,依次选择 South Bridge-> Restore Power AC Loss,可以选择 Power off/Power on 来开机上电模式,Power on 为 AT 模式,接上电源后自动上电开机;Power off 为 ATX 模式,接上电源后需要按 Power button 开机。设置完成后,按 F4 保存退出,系统重启 后生效。

#### 5.4 Security 界面

Security 界面包含安全设置,可以设置管理员和用户密码等,保护计算机免受侵害。

| Aptio Setup Uti<br>Main Advanced Chipset Sec                                                                                                    | lity – Copyright (C) 202<br>urity Boot Save & Exit                                                    | 0 American Megatrends, Inc.                                                                                           |
|----------------------------------------------------------------------------------------------------|----------------------------------------------------------------------------------------------------|----------------------------------------------------------------------------------------------------|
| Password Description                                                                                                    |                                                                                                    | Set Administrator Password                                                                                            |
| If ONLY the Administrator's p<br>then this only limits access<br>only asked for when entering<br>If ONLY the User's password in<br>is a power on password and mu<br>boot or enter Setup. In Setup<br>have Administrator rights.<br>The password length must be<br>in the following range:<br>Minimum length | assword is set,<br>to Setup and is<br>Setup.<br>s set, then this<br>is be entered to<br>the User will |                                                                                                    |
| Administrator Password                                                                                                    | 20                                                                                                    | ++: Select Screen<br>†↓: Select Item<br>Enter: Select                                                                 |
| User Password                                                                                                    |                                                                                                    | +/-: Change Opt.<br>F1: General Help<br>F2: Previous Values<br>F3: Optimized Defaults<br>F4: Save & Exit<br>ESC: Exit |
| Version 2.18.1                                                                                                    | 263. Copyright (C) 2020                                                                               | American Megatrends, Inc.                                                                                             |

### 5.4.1 设置管理员和用户密码

进入 Security 界面,可以选择 Administrator Password 和 User Password 分别对管理员 密码和用户密码进行设置,最小长度 3 位,最大长度 20 位。

### 5.5 Boot 界面

Boot 界面包含如下开机启动设置项,可以设置开机 logo,选择启动设备的顺序等

| Aptio Setup Utility –<br>Main Advanced Chipset Security            | Copyright (C) 2020 American<br>Boot Save & Exit | Megatrends, Inc.           |
|--------------------------------------------------------------------|-------------------------------------------------|----------------------------|
| Boot Configuration<br>Setup Prompt Timeout<br>Bootup NumLock State | 3<br>[0n]                                       | Sets the system boot order |
| Quiet Boot                                                         | [Enabled]                                       |                            |
| Boot option filter<br>Video                                        | (UEFI and Legacy)<br>[Legacy]                   |                            |
| Legacy Network PXE<br>UEFI Network PXE                             | [Disabled]<br>[Disabled]                        |                            |
| Fast Doot                                                          | [Disabled]                                      | ++: Select Screen          |
| Boot Ontion Priorities                                             |                                                 | Fotor: Select              |
| Boot Option #1                                                     |                                                 | +/-: Change Opt.           |
| Boot Option #2                                                     | [UEFI: Built-in EFI]                            | F1: General Help           |
| Boot Option #3                                                     | [SanDisk]                                       | F2: Previous Values        |
| Boot Option #4                                                     | [UEFI OS (P1: TS64GM]                           | F3: Optimized Defaults     |
| Boot Option #5                                                     | [UEFI: SanDisk, Part]                           | F4: Save & Exit            |
| Boot Option #6                                                     | [UEFI: SanDisk, Part]                           | ESC: Exit                  |
| Hard Drive BBS Priorities<br>USB Device BBS Priorities             |                                                 |                            |
| Vencion 2 19 1262 Co                                               | nunight (C) 2020 Amonican M                     | agataanda Taa              |

5.5.1 设置开机 Logo

进入 Boot 界面,选择 Quiet Boot, Enabled: 开机显示 Logo Disabled: 开机显示自检画面,不显示 Logo,白牌界面 设置完成后,按 F4 保存退出,系统重启后生效。

5.5.2 设置开机启动项

进入 Boot 界面,在 Boot Option Priorities 可以对开机启动设备的顺序进行设置,Boot Option #1 为第一优先启动项,Boot Option #2 为第二启动项,依此类推…… 设置完成后,按 F4 保存退出,系统重启后生效。

5.6 Save & Exit 界面

Save & Exit 菜单显示退出 BIOS 设置实用程序的方式。当您完成设置之后,必须保存并退出,所作的更改才会生效。

| Aptio Setup Utility – Copyright (C) 2020 American<br>Main Advanced Chipset Security Boot Save & Exit     | n Megatrends, Inc.                                                                   |
|----------------------------------------------------------------------------------------------------|--------------------------------------------------------------------------------------|
| Save Changes and Exit<br>Discard Changes and Exit<br>Save Changes and Reset<br>Discard Changes and Reset | Exit system setup after saving the changes.                                          |
| Save Options<br>Save Changes<br>Discand Changes                                                          |                                                                                      |
| Restore Defaults<br>Save as User Defaults<br>Restore User Defaults                                       |                                                                                      |
| Boot Override<br>UEFI: Built-in EFI Shell<br>P1: TS64GMTS550T<br>UEFI D5 (P1: TS64GMTS550T)              | ++: Select Screen<br>f↓: Select Item<br>Enter: Select<br>+/-: Change Ont.            |
| SanDisk<br>UEFI: SanDisk, Partition 1<br>UEFI: SanDisk, Partition 2                                      | F1: General Help<br>F2: Previous Values<br>F3: Optimized Defaults<br>F4: Save & Exit |
| Launch EFI Shell from filesystem device<br>▶ Reset System with ME disable Mode                           | ESC: Exit                                                                            |
| Version 2.18.1263. Copyright (C) 2020 American M                                                         | Megatrends, Inc.                                                                     |